## iMazing

Nous vous proposons, à travers cette documentation, un utilitaire,

*iMazing*, vous permettant de transférer rapidement

les photos et vidéos de votre iPad vers votre ordinateur de bureau et l'inverse, de votre ordinateur vers l'iPad.

D'autres utilitaires existent tels que AnyTrans, CopyTrans, Wondershare TunesGo, ....

#### iMazing - Transfert iPad vers Ordinateur 2/10

• Installez le logiciel iMazing (lien : https://imazing.com/fr ) sur votre ordinateur, obtenez cette page :

| Corbeille     | a                                                              |                                                                     |
|---------------|----------------------------------------------------------------|---------------------------------------------------------------------|
| $\bigcirc$    | @ iMazing - □ Fichier Édition Présentation Outils Licence Aide | ×                                                                   |
| Google Chrome | renier Edition Presentation Outlis Licence Adde                |                                                                     |
| VirtualBox    | ber ici pour rechercher O 🛱 🧲 🧮 🛱 🚾 🌍 📷 🔮                      | ^ €⊐ € (1) ( <i>i</i> , C <sup>1</sup> 12:04<br>01/12/2020 <b>₹</b> |

### iMazing - Transfert iPad vers Ordinateur 3/10

• Allumez votre iPad, connectez-le à votre PC à l'aide du câble USB et obtenez cette page :

(Il est possible que l'application photo de votre ordinateur s'ouvre, refermez-là afin de garder uniquement la fenêtre iMazing)

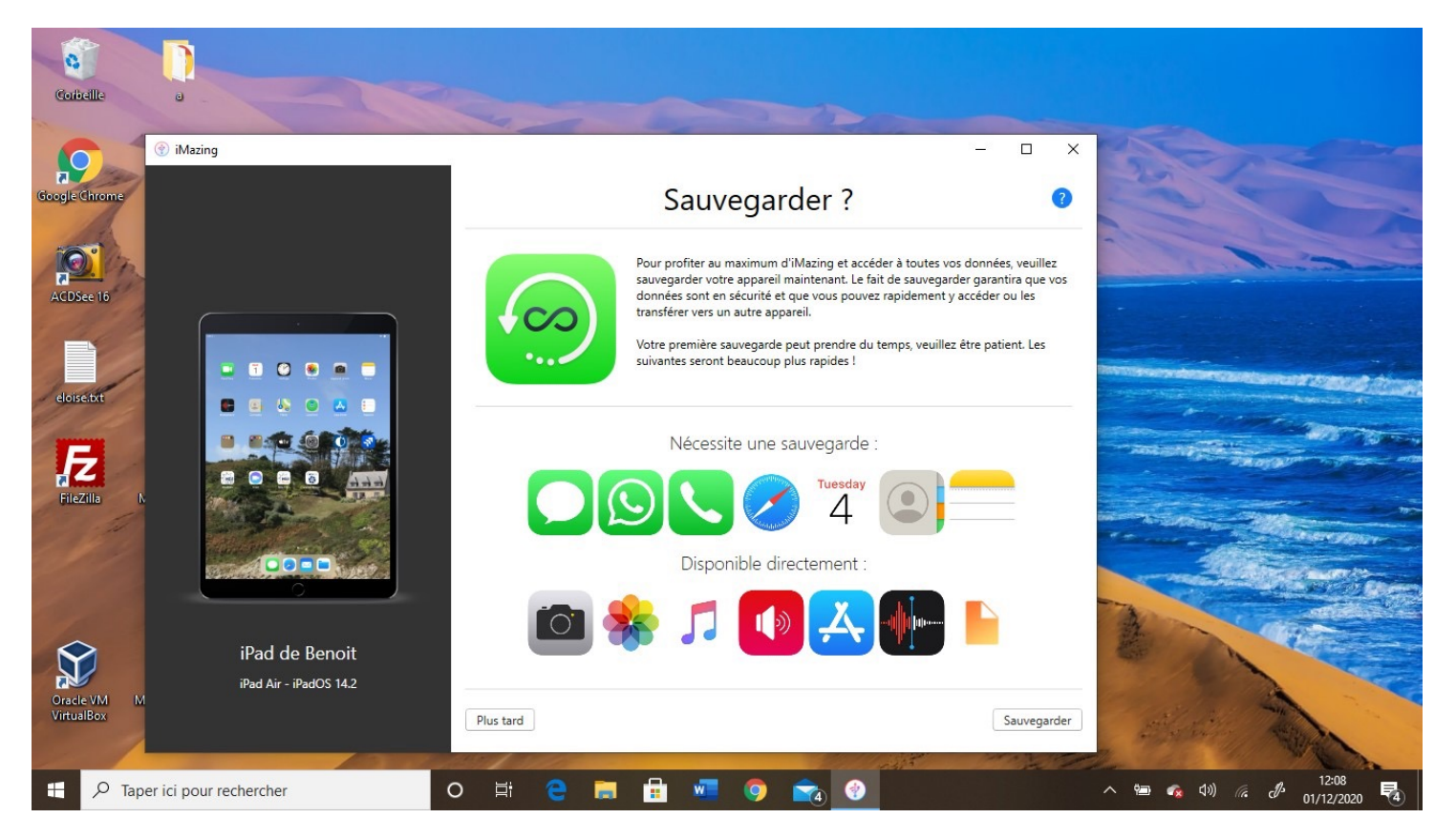

### iMazing - Transfert iPad vers Ordinateur 4/10

Cliquez sur « Photos » :

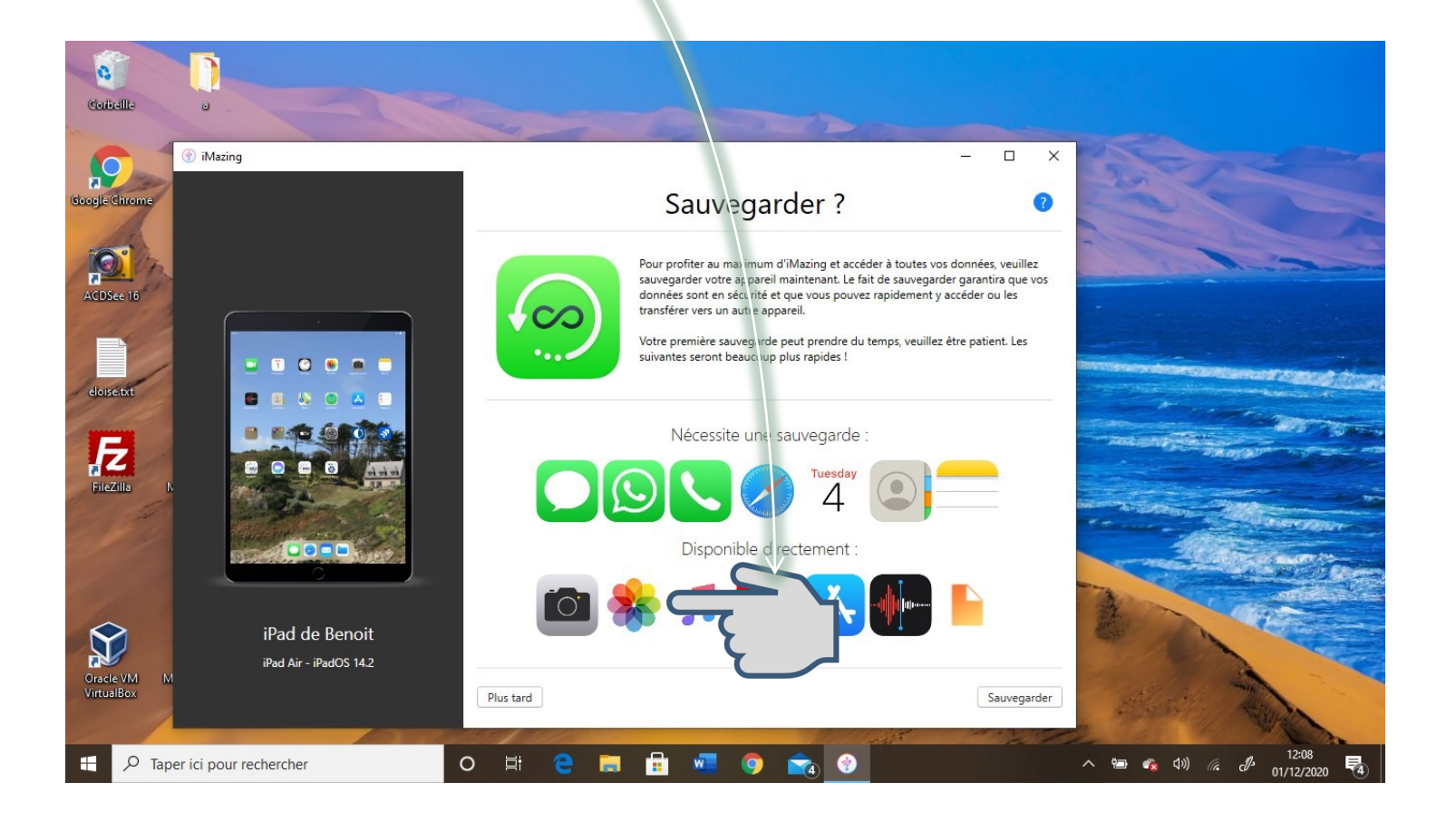

#### iMazing - Transfert iPad vers Ordinateur 5/10

• Vos photos s'affichent, sélectionnez celles souhaitées :

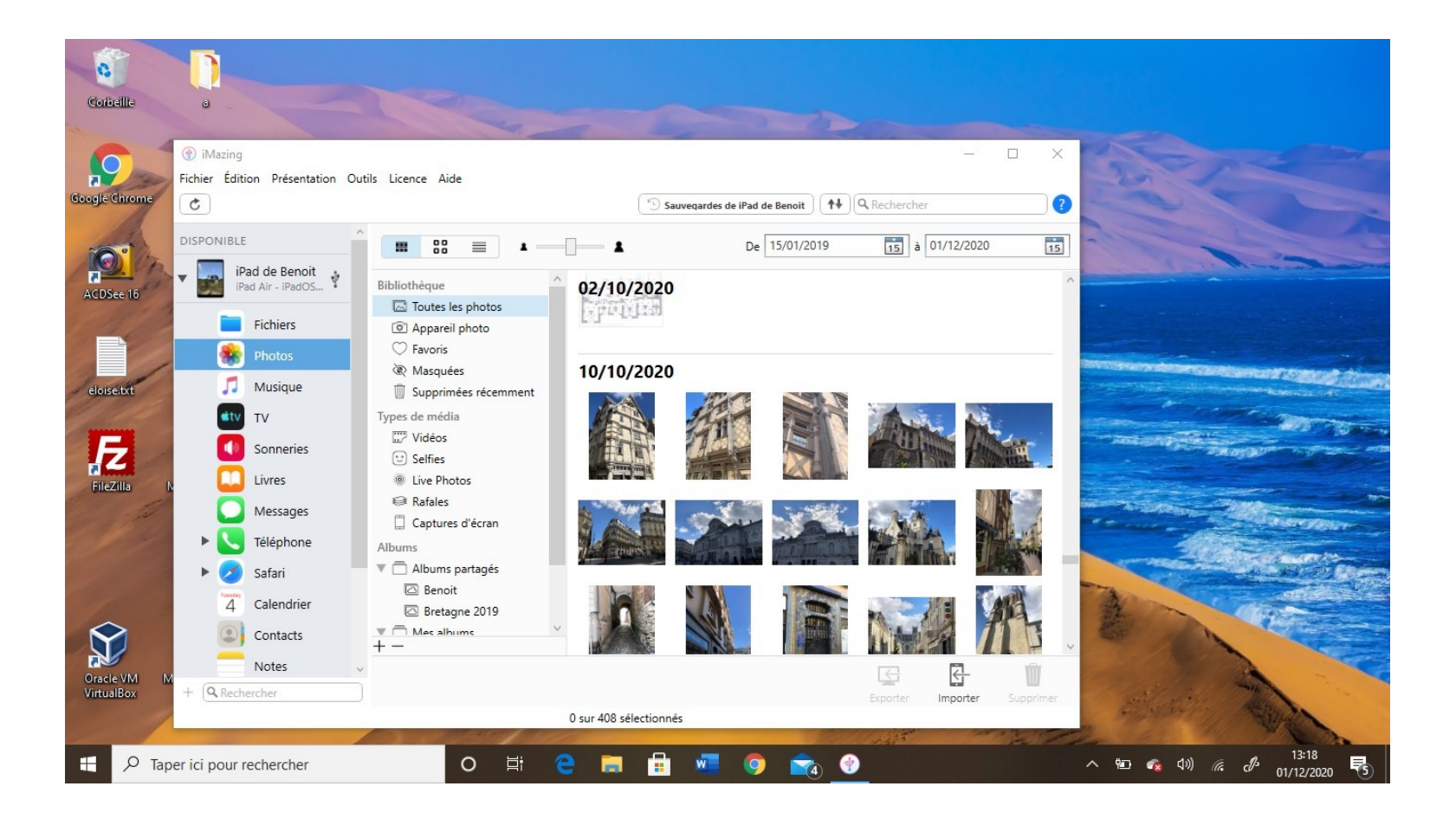

#### iMazing - Transfert iPad vers Ordinateur 6/10

• Nous avons fait le choix (ci-dessous) de sélectionner 2 photos.

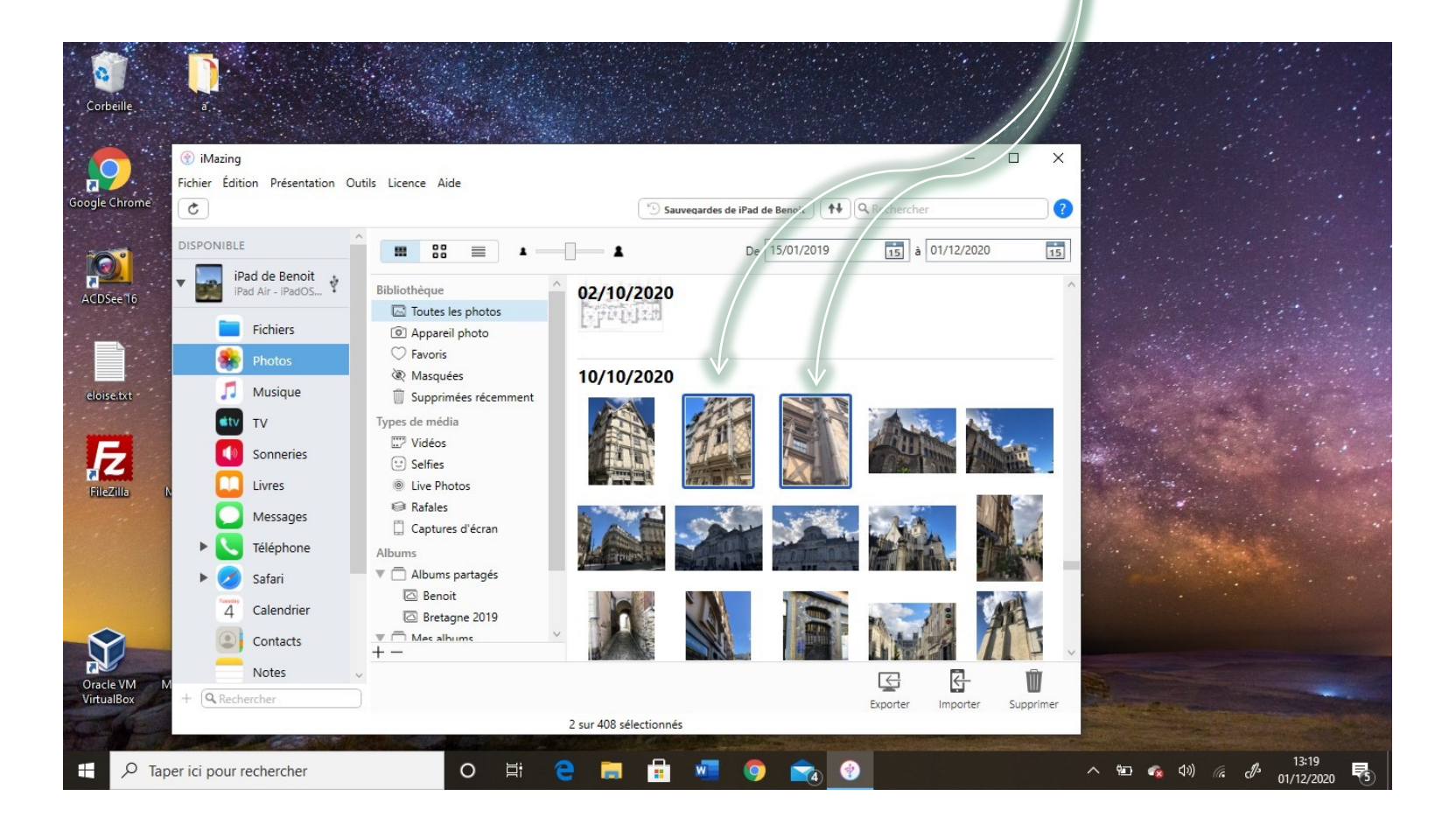

# iMazing - Transfert iPad vers Ordinateur 7/10

• Cliquez sur « Exporter » et choisissez la destination sur votre ordinateur:

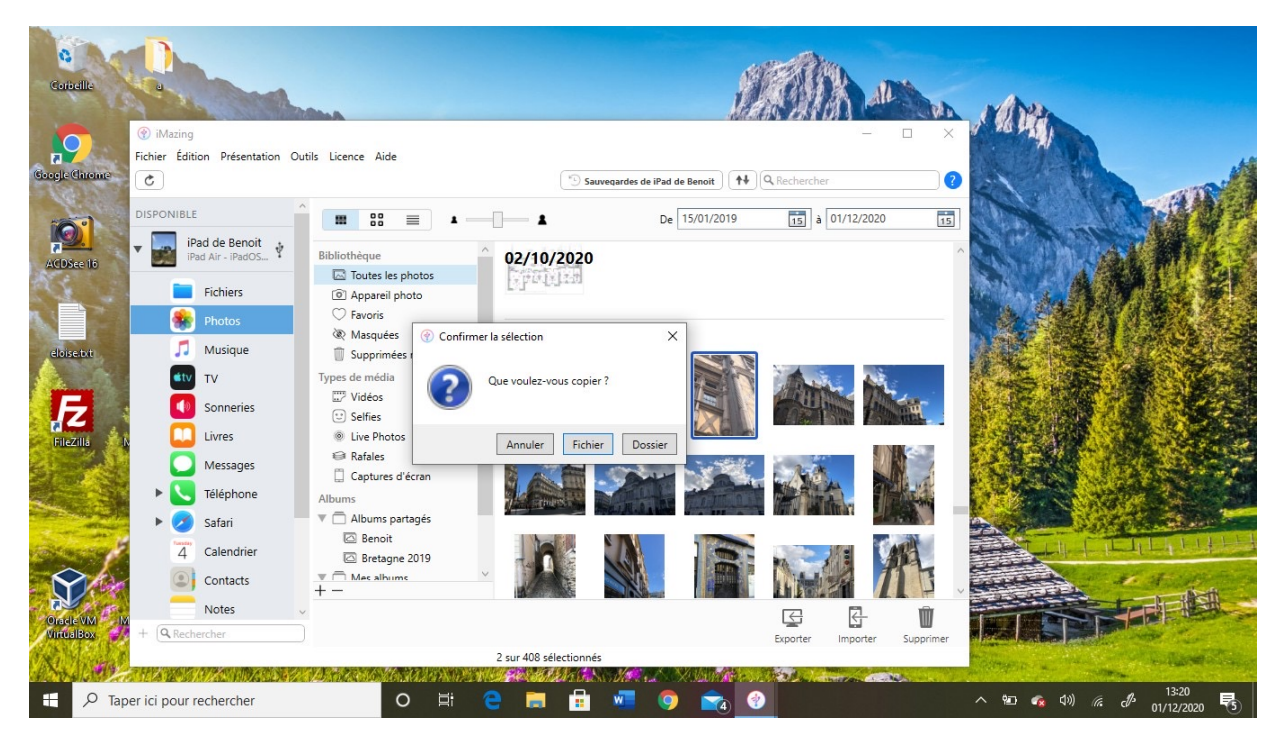

 Dès que vos photos sont sauvegardées sur votre ordinateur, vous pouvez libérer de l'espace de stockage sur votre iPad en les supprimant sur celui-ci.

# iMazing - Transfert Ordinateur vers iPad 8/10

- Concernant l'opération inverse, le transfert de photos depuis l'ordinateur vers l'iPad, commencez par créer un album au nom de votre Client dans l'application photo sur l'iPad et réunissez les photos (sur votre ordinateur) dans un dossier facilement accessible (exemple sur le bureau).
- Connectez l'iPad à votre ordinateur et positionnez-vous sur « Photo » dans iMazing:

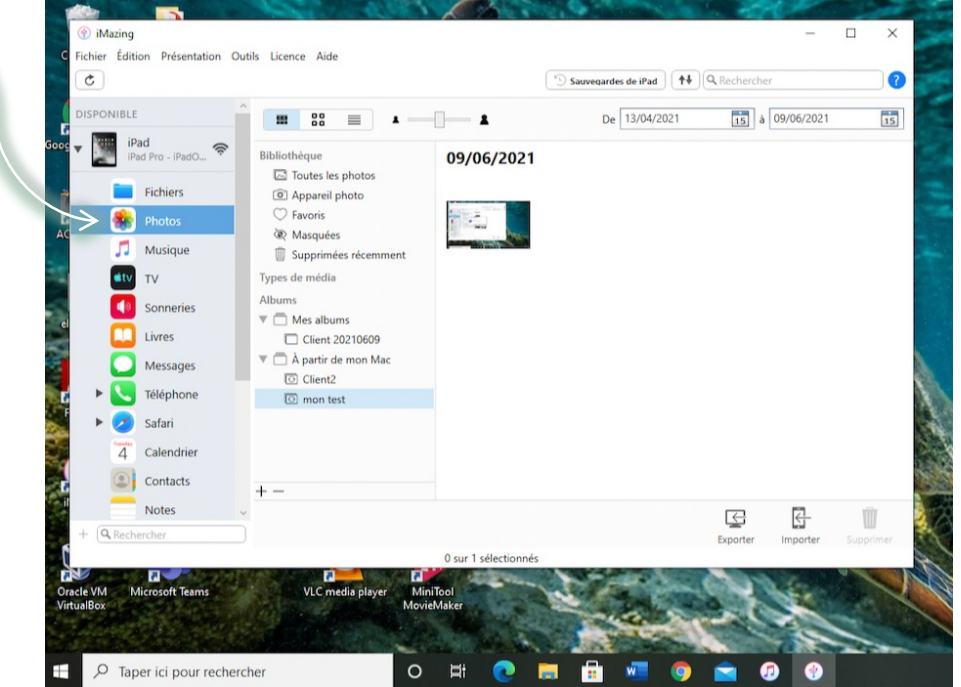

## iMazing - Transfert Ordinateur vers iPad 9/10

• Cliquez sur le bouton « Importer »:

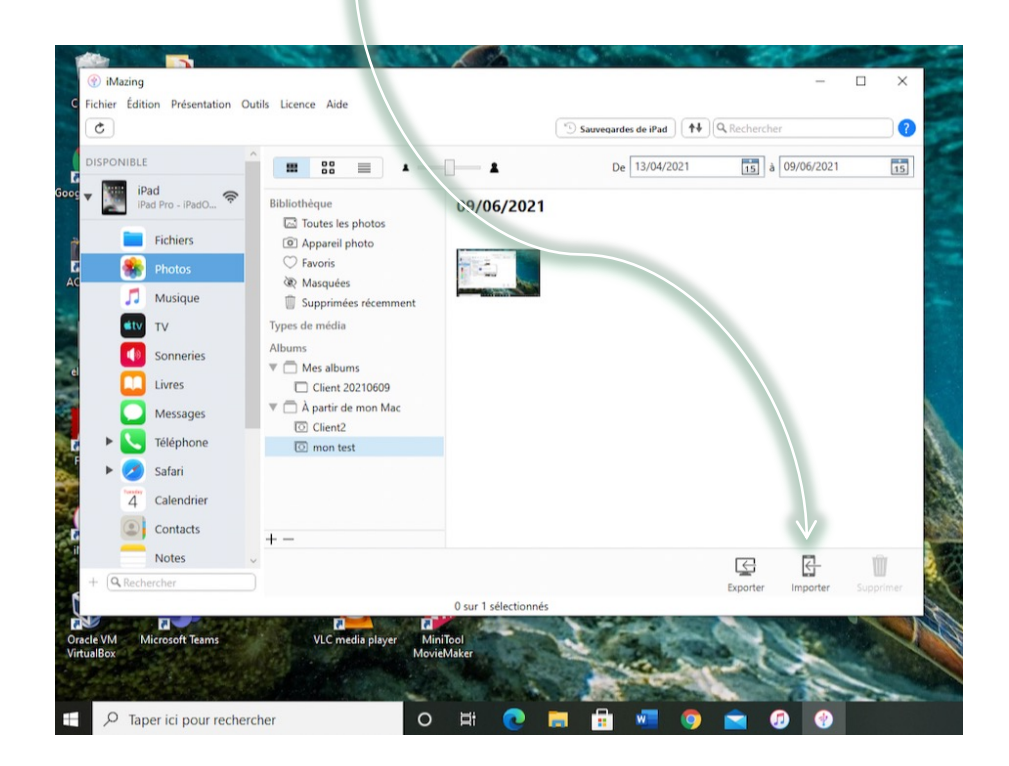

• Et choisissez le dossier contenant les photos à importer.

# iMazing - Transfert Ordinateur vers iPad 10/10

- Imazing va vous demander le nom à donner à ce nouvel album et vous proposer par défaut celui sélectionné. Cliquez sur OK et iMazing va réaliser le transfert.
- Dans l'application Photos de l'iPad vous allez trouver un Menu « Sur mon Mac » qui va contenir le dossier transféré.
- Il vous suffit maintenant de sélectionner les photos de ce dossier et de garder votre doit appuyé sur l'une de ces photos et de glisser le tout dans l'album de votre client que vous aurez créé. Ainsi vous retrouverez facilement celles-ci lors de l'import dans un document de Master Report.
- Maintenant vous pouvez supprimer le dossier sous « A partir de mon Mac » dans iMazing